# ALLEN&HEATH<sub>®</sub>

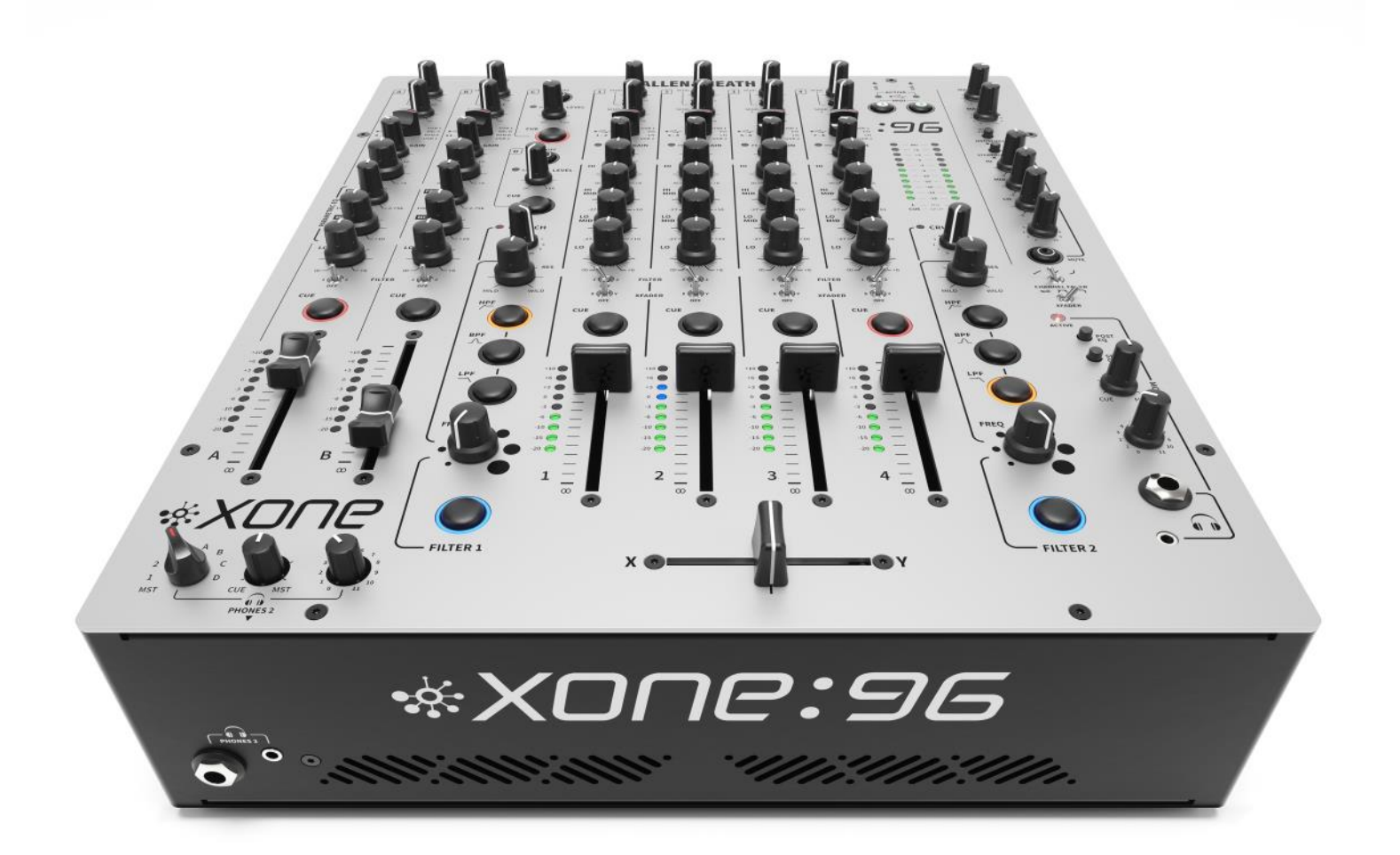

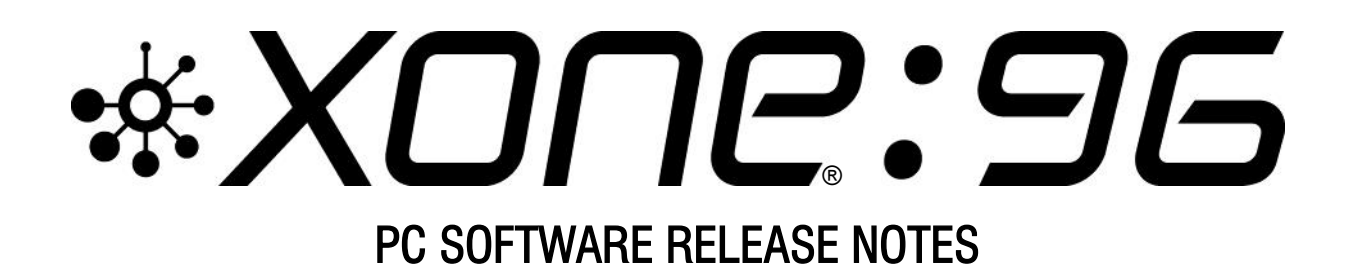

X96\_PCSRN\_v4670\_2

# **DRIVER INSTALLATION (PC)**

This release updates, ASIO compatible, Microsoft Windows® PC system Device Drivers for XONE:96

Xone ProductXone:96Device Driver (PC)X96\_v4670.zip

[X96\_v4670.exe]

Supported OS: Microsoft Windows<sup>®</sup> 11 Microsoft Windows<sup>®</sup> 10

Refer to page 6 for details of software changelogs.

## Installing XONE Device Software

In order to access all internal dual-soundcard channels of the Xone:96 for use with Windows<sup>®</sup> PC, you will need to install the dedicated, ASIO<sup>®</sup> compatible, Device Drivers.

Check you have downloaded the current Device Software bundle, available for download from the Allen & Heath website: <u>www.allen-heath.com/xone96</u>

## PLEASE FOLLOW INSTALL INSTRUCTIONS CAREFULLY

NOTE: Please ensure you are logged on to the PC with Administrator access enabled

- When the driver package has downloaded, extract the installer to your computer desktop. Follow the on-screen instructions as detailed below and overleaf.
  - The installer will also guide you through the steps necessary to install this software.
- Double-click on the XONE:96 Driver Setup application, X96\_v4670 to begin.

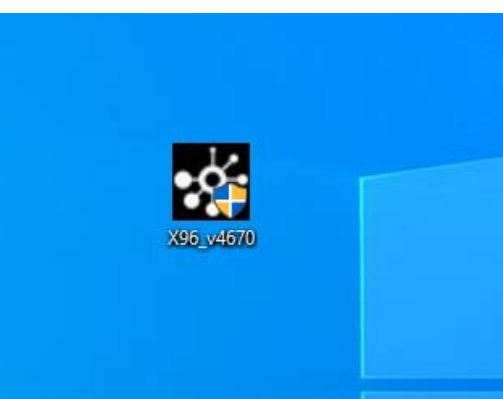

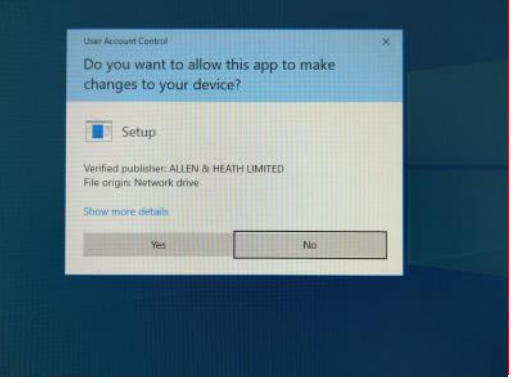

- Click Yes on the User Account Control if prompted to confirm and continue installation.
- Click **Next** to run the installer application.

| Setup | - 🗆 X                                                                                                    | 🖻 Setup - 🗆 🗙                                                                                                    |
|-------|----------------------------------------------------------------------------------------------------|----------------------------------------------------------------------------------------------------|
|       | Welcome to the XONE 96 USB<br>Driver v4.67.0 Setup Wizard                                                                                                    | Choose the folder in which to install XONE 96 USB Driver v4.67.0.                                                                                                    |
|       | This wizard will guide you through the installation of XONE 96<br>USB Driver v4.67.0.                                                                                                    | Setup will install XONE 96 USB Driver v4.67.0 in the following folder. To install in a different<br>folder, click Browse and select another folder. Click Install to start the installation. |
| m     | It is recommended that you close all other applications<br>before starting Setup. This will make it possible to update<br>relevant system files without having to reboot your<br>computer. | Destination Folder                                                                                                    |
|       | Cliot Hext to continue.                                                                                                    | Silyhogram Files (Allen & Heath)(CME USB Driver)(CME 96 Browse<br>Space required: 4.4MB<br>Space available: 371.368                                                                          |
|       | Next > Cancel                                                                                                    | < Back Instal Cancel                                                                                                    |

• Click on the **Install** tab to pre-install the Device Drivers to the default system folder. A series of messages will be displayed...

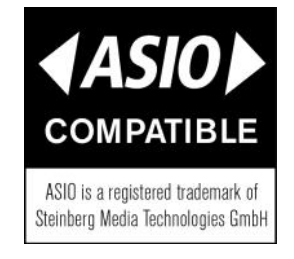

# **DRIVER INSTALLATION (PC) continued**

- This may take some time to complete.
- Please wait while XONE:96 v4.67.0 software is installed...

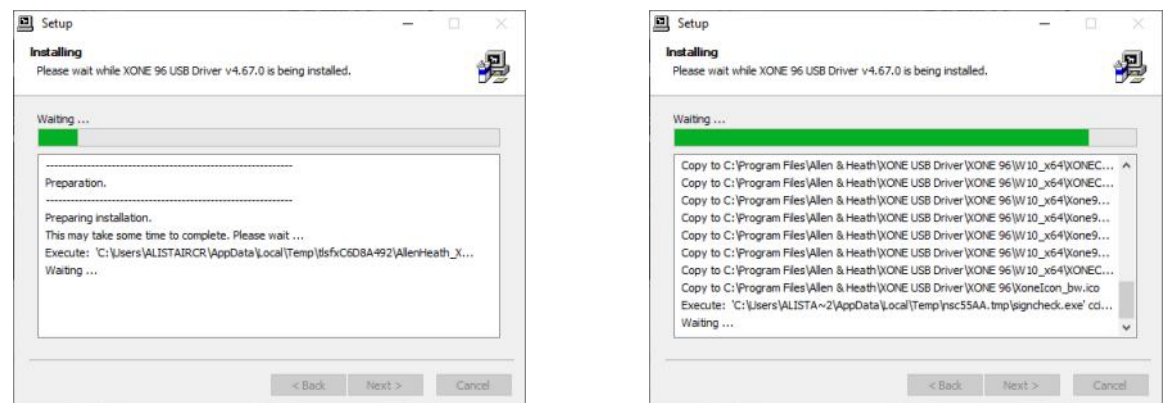

- Click Install If promoted to install Allen&Heath Sound, video and game controllers software.
- Click Install if prompted to install Allen&Heath XONE:96 Audio Devices software.

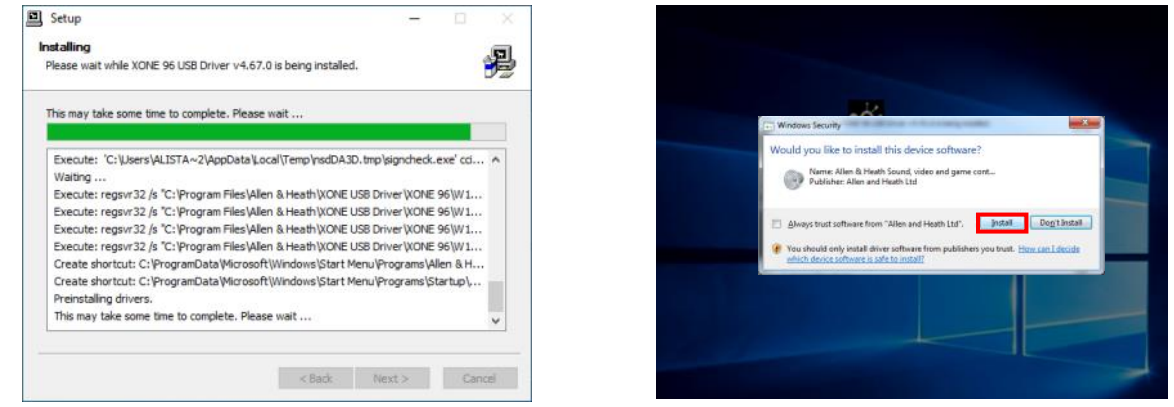

Connect the XONE:96 mixer to your PC via the USB 1, or USB 2 port and power the unit ON\*.

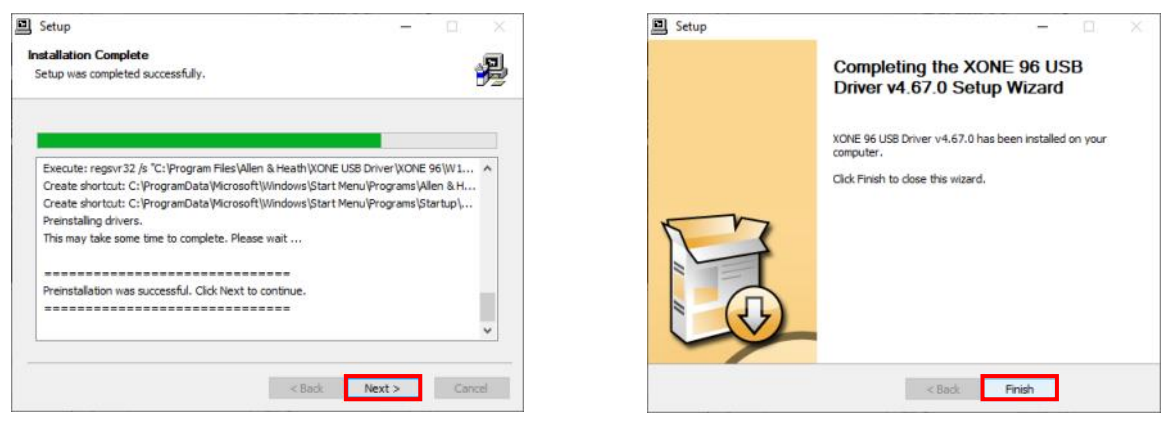

- Click Next to continue once the pre-installation process has completed.
- Click **Finish** to complete the Device Driver installation.
- \* NOTE:

It is possible to run the XONE:96 Device Driver pre-installation process without connecting the XONE:96 mixer to your computer.

In this case you will be prompted to "... *disconnect and reconnect the device to complete driver installation."* 

If the mixer cannot be connected, click **Yes** on the prompt to close the application.

To complete installation, connect the XONE:96 to your PC via USB, power the mixer ON.

Wait a few moments for the PC to enumerate the mixer before opening your software application.

# **DRIVER INSTALLATION (PC): DEVICE CHECK**

### Confirming Driver Installation and Hardware Device connection

#### Microsoft Windows®

When first connecting the XONE:96 to a PC computer after the Device Drivers are installed, check the mixer is recognised correctly before opening your Digital DJ, or DAW, software application.

- Connect the XONE:96 to your PC via USB 1 or 2 The corresponding USB 1/ 2 ACTIVE indictor illuminates BLUE when the mixer is powered ON.
- Click the *Show hidden icons* tab on the Taskbar
- Check XONE:96 Control Panel icon is displayed
- Next, click on the Windows Start icon.
- The XONE:96 Control Panel icon should be displayed under *Recently added* apps
- Open the XONE 96 Control Panel
- Status view displays: XONE:96 USB 1 (or USB 2) and Current Sample Rate
- Format view Input and Output sections display:
- 12 channels and the currently selected bit depth.
- Sample Rate is selectable from 44.1 to 96kHz.
- Bit depth is selectable between 16bits and 32bits
- Device Settings can be adjusted as required to suit applications, or host system's CPU capacity.
  Adjustment is implemented via DAW host audio prefs (ASIO), or system Sound dialogue (WDM)
  See p.5 for supported buffer sizes. See p.6 for updated WDM Audio options
- Next, open the Hardware Device Manager dialogue. Navigate to: *START / Settings / Devices / Device Manager*
- With the Device Drivers for the internal soundcards correctly installed, XONE:96 is listed as a hardware device under three device trees.
- Expand (click on >) the Audio inputs and outputs tree to display: Aux 1 (Xone 96 USB n) + Aux 2/ Main Mix (Xone 96 USB n) + Input 1 - 4 (Xone 96 USB n) and Output 1 - 4 (Xone 96 USB n) + Output A - B (Xone 96 USB n)
- Expand Sound, Video and Game Controllers and XONE 96 Audio Devices to display: Xone 96 USB n

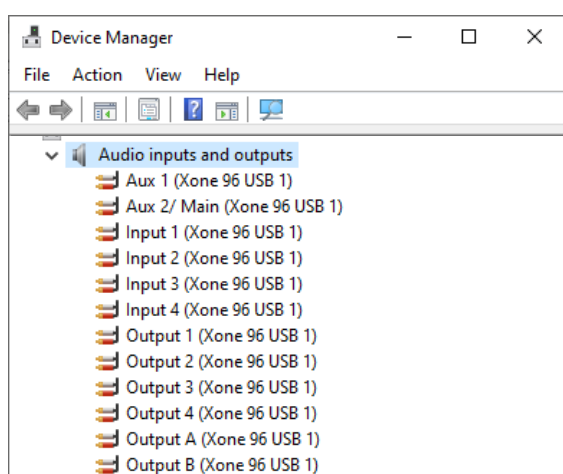

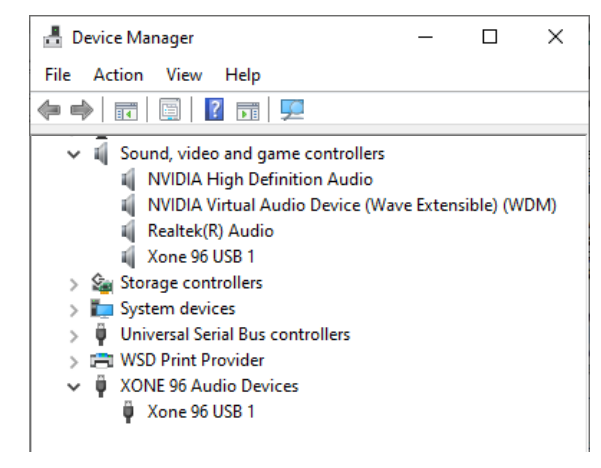

| XO                                 | NE 96 Co | ontrol Panel        |              |
|------------------------------------|----------|---------------------|--------------|
| **                                 |          |                     |              |
| ^                                  | F 🔽 🗘    | )) 📮 🛛 09:<br>09/06 | :06<br>/2018 |
|                                    |          |                     |              |
| R Tech support                     |          | Life at a glance    |              |
| Most used                          |          |                     |              |
| Traktor 2                          |          | <b></b>             |              |
| Ableton Live 9 Suite               |          | Calendar            | Mail         |
| Get Skype                          |          | AN THE              | 5            |
| Necentry added                     | _        | Same.               | L L          |
| XONE 96 Control Pane               | 4        | Weather             | Phone        |
|                                    |          |                     |              |
| File Explorer                      |          |                     | ß            |
| Settings                           |          | Debut Video         | ati          |
| Dewer                              |          | Capture             | midisco      |
| Ξ All apps                         | New      |                     |              |
| E Search the web a                 | nd Winde | ows                 |              |
| XONE 96 Control Panel              |          |                     | ×            |
| Status Format Buffer Settings Info | About    |                     |              |
| USB Audio Device                   |          |                     |              |
| XONE 96 USB 1                      |          |                     | ~            |
| Current Sample Rate                |          |                     |              |
| 44100 Hz                           |          |                     |              |

# DUAL INTERNAL SOUNDCARD SPECIFICATIONS, USB 1 - USB 2

## Digital Architecture (USB) Specification

Hi-Speed USB2.0 [USB B] | macOS Class Compliant | PC ASIO compatible [see p.2] 0dBu = -14dBFSAnalogue/Digital Line-up Audio Channels: 2 x 24 Channel | 12 in / 12 out [6 x Stereo pairs] 2 x 6: [CH 1- 4 | SEND1 | MST/SEND2] USB Audio Inputs [USB 1 and USB 2]: USB Audio Outputs [USB 1 or USB 2]: 2 x 6: USB1 / USB2 [CH 1- 4 | CH A - D] Supported Variable Buffer Sizes: 32 / 64 / 128 / 256 / 512 / 1024 / 2048 / 4096 / 8192 samples Supported Sample Rates: 44.1 kHz / 48kHz / 88.2kHz / 96kHz Supported Bit depth: 16 bit / 32 bit **USB MIDI Channels:** 2 x MIDI IN / 2 x MIDI OUT [USB 1 and USB 2]

XONE:96 soundcard channels are arranged in stereo pairs and will be displayed in your chosen Digital DJ, or DAW, software as follows:

| USB AUDIO ROUTING                                               |                                                  |                  |  |  |  |  |
|-----------------------------------------------------------------|--------------------------------------------------|------------------|--|--|--|--|
| Mixer Channel outputs <i>to</i> Computer [USB1 <b>and</b> USB2] |                                                  |                  |  |  |  |  |
| Soundcard Input                                                 | XONE:96 Outputs                                  | DAW Input        |  |  |  |  |
| USB 1 / USB 2_1                                                 | CH1 L (RIAA <b>or</b> LINE)                      | Ch 1 L           |  |  |  |  |
| USB 1 / USB 2_2                                                 | CH1 R (RIAA <b>or</b> LINE)                      | Ch 1 R           |  |  |  |  |
| USB 1 / USB 2_3                                                 | CH2 L (RIAA <b>or</b> LINE)                      | Ch 2 L           |  |  |  |  |
| USB 1 / USB 2_4                                                 | CH2 R (RIAA <b>or</b> LINE)                      | Ch 2 R           |  |  |  |  |
| USB 1 / USB 2_5                                                 | CH3 L (RIAA or LINE)                             | Ch 3 L           |  |  |  |  |
| USB 1 / USB 2_6                                                 | CH3 R (RIAA <b>or</b> LINE)                      | Ch 3 R           |  |  |  |  |
| USB 1 / USB 2_7                                                 | CH4 L (RIAA <b>or</b> LINE)                      | Ch 4 L           |  |  |  |  |
| USB 1 / USB 2_8                                                 | CH4 R (RIAA <b>or</b> LINE)                      | Ch 4 R           |  |  |  |  |
| USB 1 / USB 2_9                                                 | SEND 1 L (PRE <b>or</b> POST)                    | Send 1 L         |  |  |  |  |
| USB 1 / USB 2_10                                                | SEND 1 R (PRE or POST)                           | Send 1 R         |  |  |  |  |
| USB 1 / USB 2_11                                                | SEND 2 L <b>or</b> MST L                         | Send 2 L / MST L |  |  |  |  |
| USB 1 / USB 2_12                                                | SEND 2 R <b>or</b> MST R                         | Send 2 R / MST R |  |  |  |  |
| Mixer Cha                                                       | annel inputs <b>from</b> Computer [USB1 <b>o</b> | r USB2]          |  |  |  |  |
| Soundcard Output                                                | XONE:96 Inputs                                   | DAW Output       |  |  |  |  |
| USB 1 / USB 2_1                                                 | CH 1 USB 1 <b>or</b> USB 2_L                     | Ch 1 L           |  |  |  |  |
| USB 1 / USB 2_2                                                 | CH 1 USB 1 or USB 2_R                            | Ch 1 R           |  |  |  |  |
| USB 1 / USB 2_3                                                 | CH 2 USB 1 or USB 2_L                            | Ch 2 L           |  |  |  |  |
| USB 1 / USB 2_4                                                 | CH 2 USB 1 or USB 2_R                            | Ch 2 R           |  |  |  |  |
| USB 1 / USB 2_5                                                 | CH 3 USB 1 <b>or</b> USB 2_L                     | Ch 3 L           |  |  |  |  |
| USB 1 / USB 2_6                                                 | CH 3 USB 1 or USB 2_R                            | Ch 3 R           |  |  |  |  |
| USB 1 / USB 2_7                                                 | CH 4 USB 1 <b>or</b> USB 2_L                     | Ch 4 L           |  |  |  |  |
| USB 1 / USB 2_8                                                 | CH 4 USB 1 or USB 2_R                            | Ch 4 R           |  |  |  |  |
| USB 1 / USB 2_9                                                 | CHA USB 1 or USB 2_L                             | Ch A L           |  |  |  |  |
| USB 1 / USB 2_10                                                | CHA USB 1 or USB 2_R                             | Ch A R           |  |  |  |  |
| USB 1 / USB 2_11                                                | CHB USB 1 or USB 2_L                             | Ch B L           |  |  |  |  |
| USB 1 / USB 2_12                                                | CHB USB 1 or USB 2_R                             | Ch B R           |  |  |  |  |

XONE:96 is also fully **Traktor Scratch Certified** so the internal soundcards brings support for DVS control of Native Instruments' flagship <u>TRAKTOR PRO 3</u> DJ software straight out of the box.

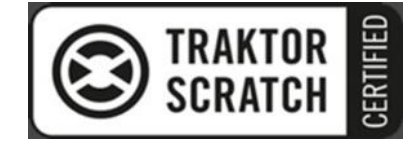

For more details on configuring the XONE:96 for use with timecode and Traktor, please refer to p.30 of the XONE:96 User Guide (AP11645): <a href="http://www.allen-heath.com/xone96/">www.allen-heath.com/xone96/</a>

# **DEVICE SOFTWARE CHANGELOGS**

| Xone Product<br>Device Driver (PC) | Xone:96<br>X96_v4670.zip | [X96_v4670.exe] |       |
|------------------------------------|--------------------------|-----------------|-------|
| Operating System:                  | Compatible               | Support Active  |       |
| Windows <sup>®</sup> 11            | ¥                        | ✓ Updated 12,   | /2021 |
| Windows <sup>®</sup> 10            | $\checkmark$             | $\checkmark$    |       |
| Windows <sup>®</sup> 8.1           | ×                        | X               |       |
| Windows <sup>®</sup> 7             | ¥                        | ×               |       |

## Software changelogs:

Xone:96 Device Drivers. v4.6.70

- ✓ Windows<sup>®</sup>11 support is confirmed.
- () Updates full ASIO support for Microsoft Windows<sup>®</sup> PC.
- () Implements new options for WDM Audio operation with all five (stereo) channels now displayed and selectable for WDM supported applications.
- () Playback and Recording default is CH1; Output 1 (Xone 96 USB n) / Input 1 (Xone 96 USB n)
- () To re-route USB audio via different soundcard channels for playback;
- Go to: *Start > Settings > System > Sound. Output. Choose your output device*
- Select the required channel for USB playback to the mixer:
  eg: For USB playback with applications supporting WDM audio only via Xone:96 CHA
- Select: Output A (Xone 96 USB n)
- Set the top panel CH A source select switch to the corresponding USB port (USB 1 or USB 2)
- () To re-route USB audio via different soundcard channels for recording, VST-FX, etc;
- Go to: Start > Settings > System > Sound. Input. Choose your input device
- Select the required channel for USB output from the mixer:
  - eg: For USB recording with applications supporting WDM audio only;
- Select: Aux 2 / Main (Xone 96 USB n)
- Set the top panel USB 11/12 switch UP to MST
- ! Direct support closed for legacy Microsoft Windows® Operating Systems
- For more information, please visit: <u>https://support.microsoft.com/</u>
- (i) Minor bug fixes and improvements

## Known Issues:

- XONE96-26: Clicks in Ableton Live 9 at high sample rates Audible interruptions in the audio stream, manifest as 'clicks', when running Ableton Live 9 at high sample rates (88.2 and 96KHz), with XONE:96 ASIO Buffer Size set to *Auto* and USB Streaming Mode set to *Reliable*.
- This is a local DAW software application issue; resolved as follows: In the XONE:96 Control Panel > Buffer Settings, adjust the ASIO Buffer Size to a fixed sample rate, compatible with the capacity of your computer's CPU. Where necessary, adjust or reset the USB Streaming Mode option.

If you experience any other problem when installing Xone:96 Device Software, please contact Allen&Heath Product Support <a href="http://support.allen-heath.com">http://support.allen-heath.com</a>